- 1. インターネットで特車PRサイトを開く \*「特車 オンライン申請」のキーワードで検索してください URL: http://www.tokusya.ktr.mlit.go.jp/PR/
- 2.「申請データを作成する」をクリック

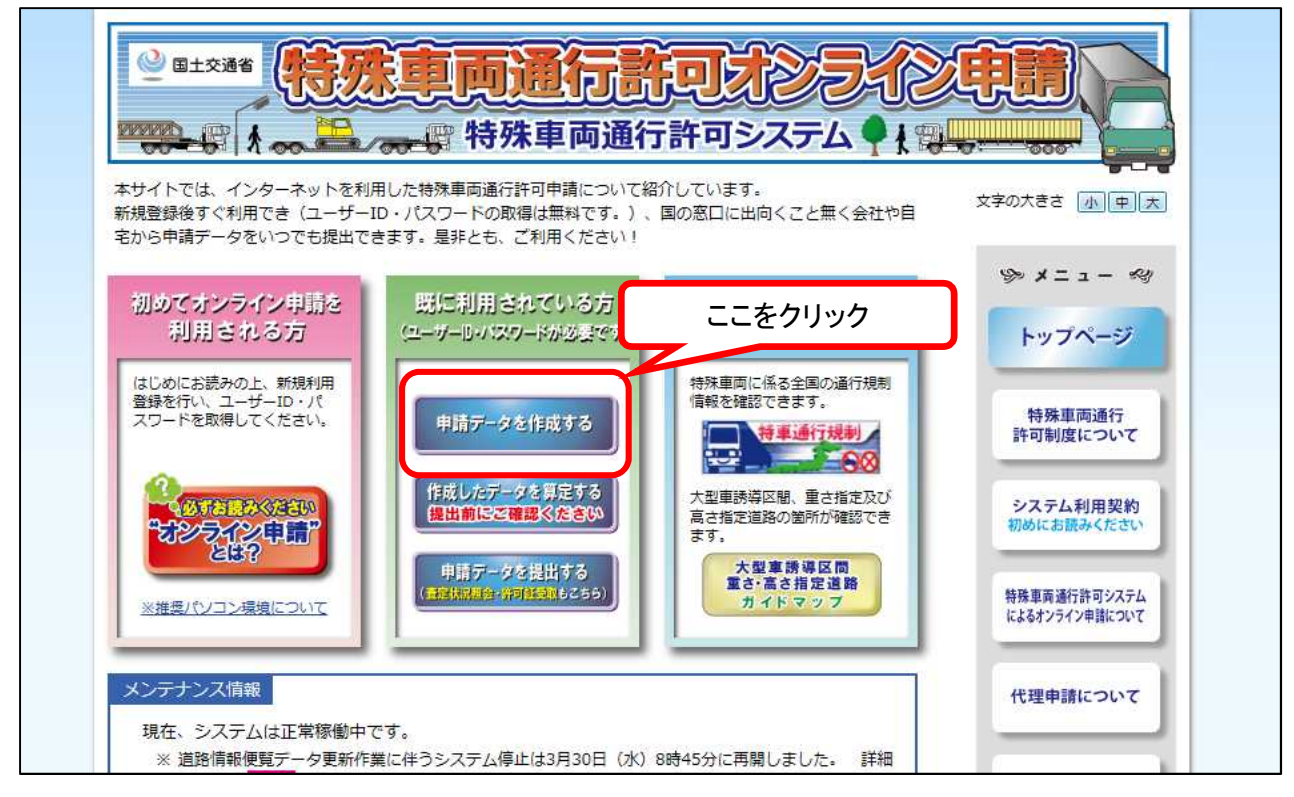

3. 特殊車両システムヘログインする

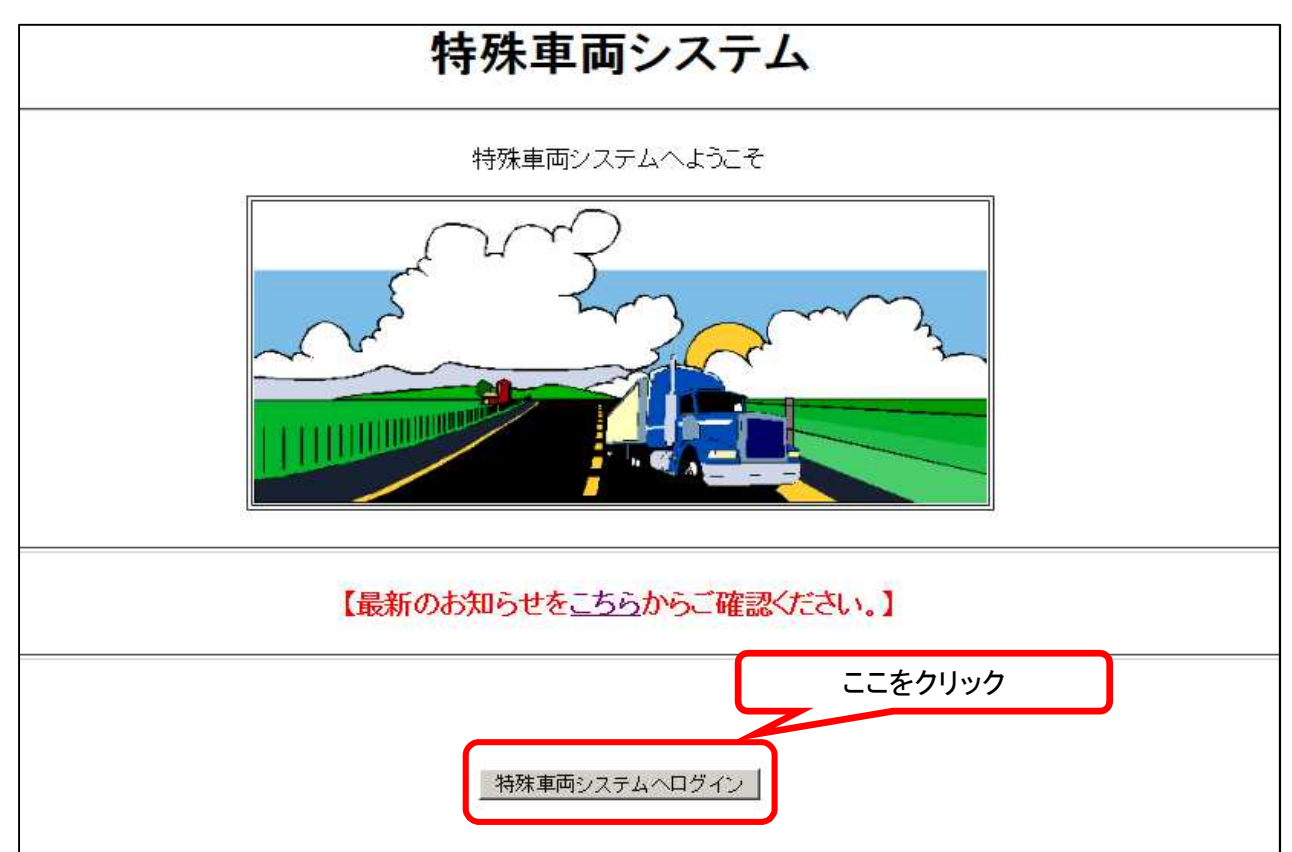

4. 申請支援システムヘログインする

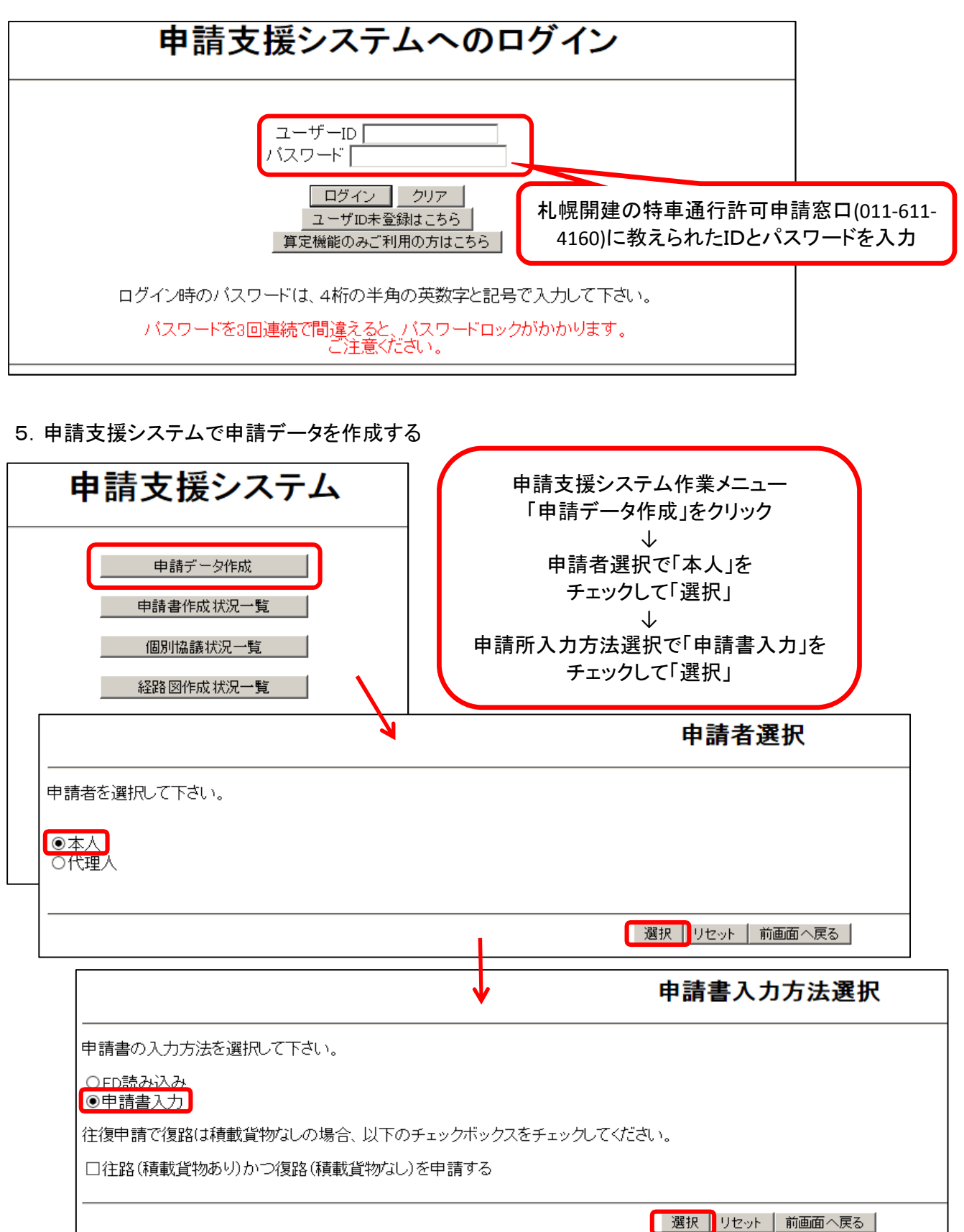

|                                                                                                    | 申請和<br>「新規申請(参照                                                                               | 重類選択で              | 申請種類選択                                   |
|----------------------------------------------------------------------------------------------------|-----------------------------------------------------------------------------------------------|--------------------|------------------------------------------|
| 申請種類を選択して下                                                                                                    | 「変史甲請」の                                                                                       | いすれかにチェック          |                                          |
| <ul> <li>○新規申請</li> <li>●新規申請(参照入力)</li> <li>○更新申請</li> <li>○変更申請</li> </ul>                                                                          |                                                                                               |                    |                                          |
| 新規申請(参照入力)/更新申請/変更申請の場合は申請済みの受理番号/申請番号を選択してください。                                                                                                    |                                                                                               |                    |                                          |
| <ul> <li>(注)受理番号/申請番号の後に「※」がついた許可データを選択した場合</li> <li>・更新申請/変更申請を選択して申請データを作成する事はできません</li> <li>・参照できる過去の申請情報に限りがあるため、新しく設定しなくてはならない項目があります</li> </ul> |                                                                                               |                    |                                          |
| 受理番号/申請番号: 選択して下さい                                                                                                    |                                                                                               |                    |                                          |
| 選択 リセット 前画面へ戻る<br>プルダウンボタンを押して<br>このIDで発行された許可データー覧を表示<br>↓                                                                                           |                                                                                               |                    |                                          |
| 参照したい、または継続したい許可番号を選択                                                                                                    |                                                                                               |                    |                                          |
| 選択した許可データが表示されますので、<br>申請書を作成してくだい。 申請書入力(新規)                                                                                                    |                                                                                               |                    |                                          |
|                                                                                                    |                                                                                               |                    |                                          |
| 甲請書情報を入力してください。                                                                                                    |                                                                                               |                    |                                          |
| 申請日 平成 🔽 28 🗸 年 3 🔽 月 31 🗸 日                                                                                                    |                                                                                               |                    |                                          |
| 通行開始日 平成 🔽 🛛 年 👍 🔽 月 🚹 🔽 日 通行終了日 平成 🔽 3つび 年 3 🔽 月 31 🗸 日                                                                                              |                                                                                               |                    |                                          |
| <b>申請者</b><br>法人区分等<br>会社名・氏名(漢字)<br>会社名・氏名(ガナ)<br>代表者名(漢字)                                                                                           | その他(なし)   ・ 、 、 、 、 、 、 、 、 、 、 、 、 、 、 、 、 、 、                                               | ※株式会社が<br>入力を省略    | こどの法人区分等は<br>して下さい。                      |
| 代表者名(刀子)<br>郵便番号<br>住所(都道府県)<br>住所(市区町村)<br>住所(丁目番地)                                                                                                  | サッケンタロウ<br>060 - 8506 <u>住所自動設定</u><br>北海道 <u> 18506</u><br>札幌市中央区北2条<br>19丁目                 | ※住所は漢語<br>郵便番号自動詞  | 字で入力して下さい。<br>安二                         |
| 住所(ビル名)<br>電話番号                                                                                                    | 市外局番 局番 番号<br>011 - 611 - 0199                                                                | 申請支援シ.<br>「オンライン申請 | ステムの詳しい操作方法は<br>『支援システム操作マニュアル」          |
| <br>  <b>申請担当者</b>  <br>部署名<br> <br> 相当者名(漢字)                                                                                                    | にてご確認ください。<br>※PRサイトからダウンロードできます。<br>http://www.tokusya.ktr.mlit.go.jp/PR/download/index.html |                    |                                          |
| □<br>電話番号<br>FAX番号                                                                                                    | 市外局番 局番 番号<br>011 - 611 - 0199                                                                | システム(<br>特車運用事務    | こ関するお問い合わせ先<br><b>局 TEL 048-601-3223</b> |